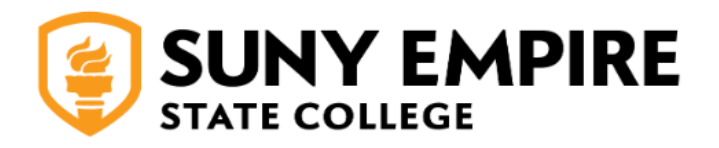

## **Quick Guide to Checking Your Application Status**

- 1. Log in to your application by going to <u>SUNY Empire Online Application Login</u>.
- 2. Enter your login information (email and password) and select "Sign In."

| SHOW                  |
|-----------------------|
|                       |
| Forgot your password? |
|                       |
|                       |
|                       |
|                       |
|                       |

3. You can find the status of your application under "My Applications."

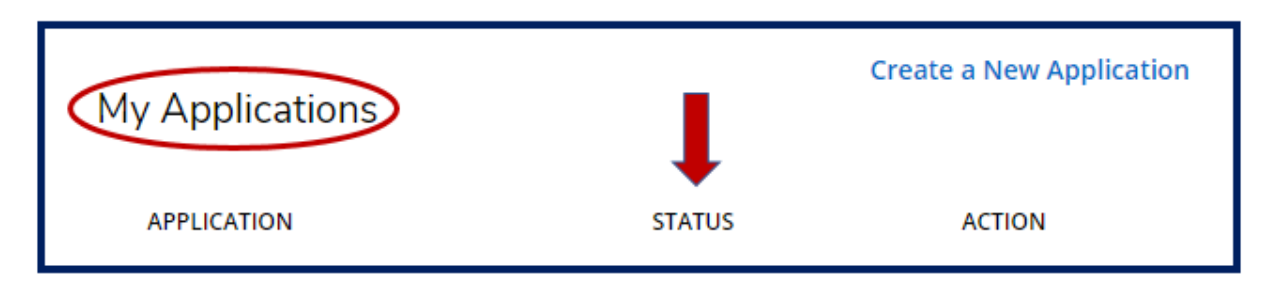

4. If you started an application, you need to select "Complete Application" to continue and officially submit your application to Admissions.

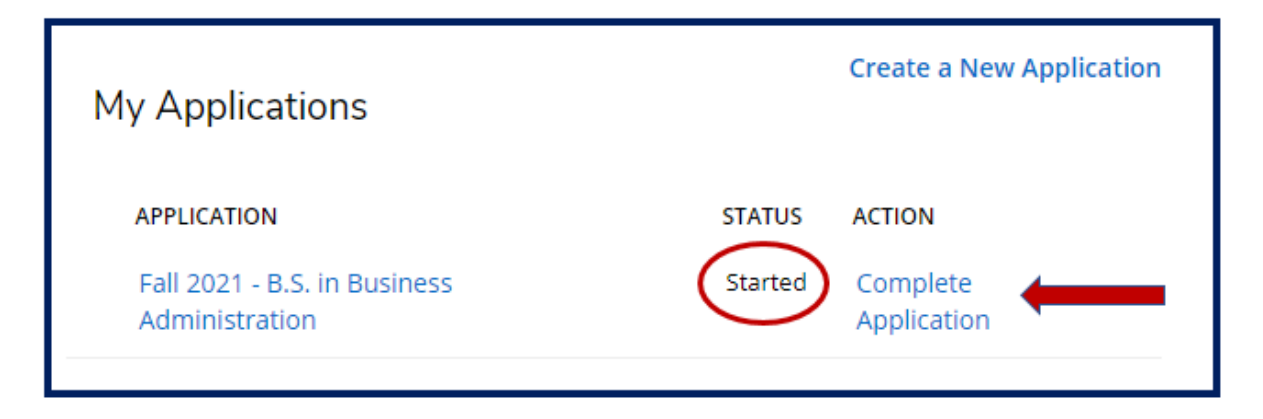

5. Once your application has been submitted, your application status will change from "Started" to "Additional Action Required." You can find the supplemental items required to complete your application by selecting "View."

| My Applications                   | Create                        | e a New Application |
|-----------------------------------|-------------------------------|---------------------|
| APPLICATION                       | STATUS                        | ACTION              |
| Fall 2021 - B.S. in<br>Management | Additional Action<br>Required | View                |

6. This will show you a list of supplemental items needed to complete your application. For more information on each item, select the description in blue.

| Supplemental Items                                                                       |                      |                          |
|------------------------------------------------------------------------------------------|----------------------|--------------------------|
| UPPLEMENTAL ITEMS WITH THE RED ASTERISK (*) ARE REQUIRED TO<br>COMPLETE YOUR APPLICATION | SUBMISSION<br>STATUS | ACTION                   |
| Essay                                                                                    | Not Received         | Browse No file selected. |
| Click here to view the Undergraduate Essay                                               |                      |                          |
| Click here to view the RN to BSN Essay                                                   |                      |                          |
| Official Transcript from: SUNY Clinton CC                                                | Received             |                          |
| Official Transcript from: SUNY Potsdam                                                   | Not Received         |                          |
| Proof of High School                                                                     | Not Received         |                          |
| Click here to view acceptable forms of proof of high school co                           | mpletion             |                          |
| mmunization Requirement                                                                  | Not Received         | Browse No file selected. |
| Click here to view Immunization Requirements                                             |                      |                          |
| Aeningitis                                                                               | Not Received         | Browse No file selected. |
| Click here to view the Meningitis Requirements                                           |                      |                          |

7. Once Admissions has received and processed a document, it will be reflected in your application account under "Submission Status." The document will be marked "Received."

| upplemental Items                                                                       | 1                    |                            |
|-----------------------------------------------------------------------------------------|----------------------|----------------------------|
| UPPLEMENTAL ITEMS WITH THE RED ASTERISK (*) ARE REQUIRED TO<br>OMPLETE YOUR APPLICATION | SUBMISSION<br>STATUS | ACTION                     |
| Essay                                                                                   | Received             | Choose File No file chosen |
| Click here to view the Undergraduate Essay                                              | $\sim$               |                            |
| Click here to view the RN to BSN Essay                                                  |                      |                            |
| Official Transcript from: SUNY Clinton CC                                               | Not Received         |                            |
| Official Transcript from: SUNY Potsdam                                                  | Received             |                            |
| Proof of High School                                                                    | Not Received         |                            |
| Click here to view acceptable forms of proof of high school of                          | completion           |                            |
| nmunization Requirement                                                                 | Not Received         | Choose File No file chosen |
| Click here to view Immunization Requirements                                            |                      |                            |
| leningitis                                                                              | Not Received         | Choose File No file chosen |
| Click here to view the Meningitis Requirements                                          |                      |                            |

8. When all of your required documents have been received and processed, your application will be marked complete.

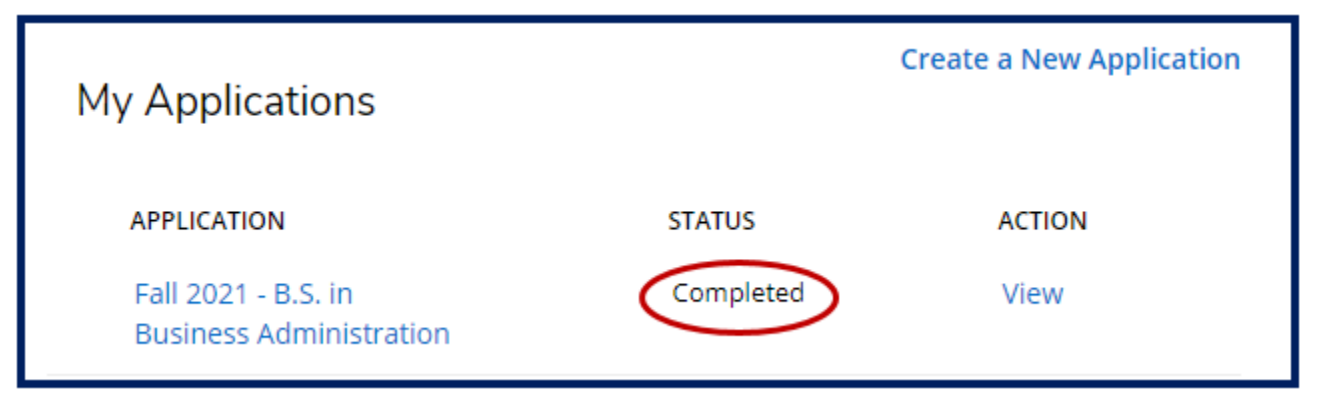

9. Once your application is complete, it will be scheduled for final review. You'll receive an email regarding your admissions decision.